# Submitting a Supplier Change Request on Eaton.com

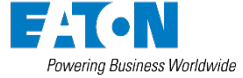

© 2023 Eaton. All rights reserved.

#### Authenticate to Eaton.com

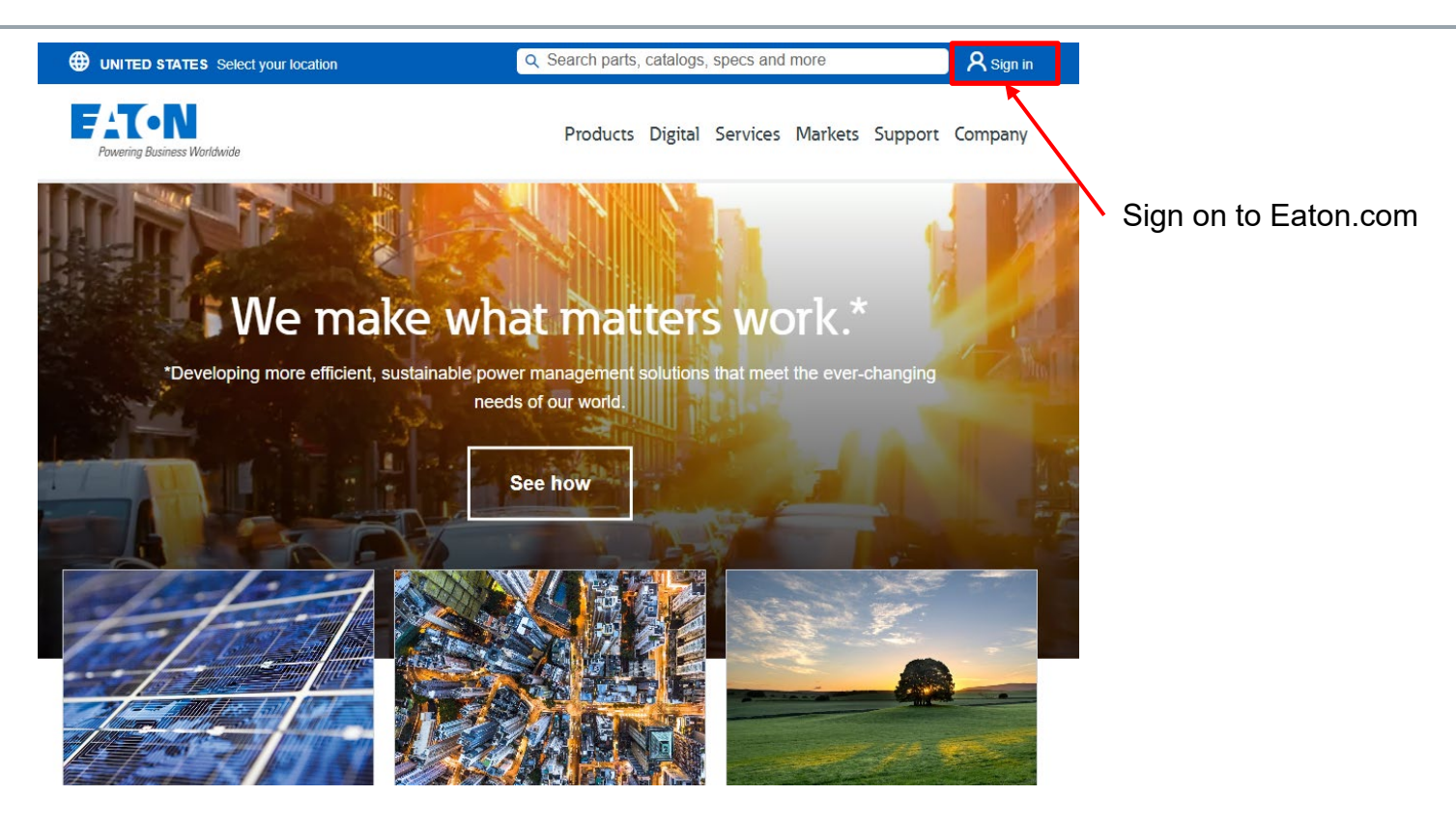

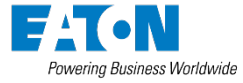

#### Login or request access

UNITED STATES Select your location

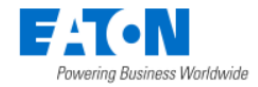

Login here if you have an account and proceed to page 6

| 🗹 Ren |  |
|-------|--|
| Next  |  |

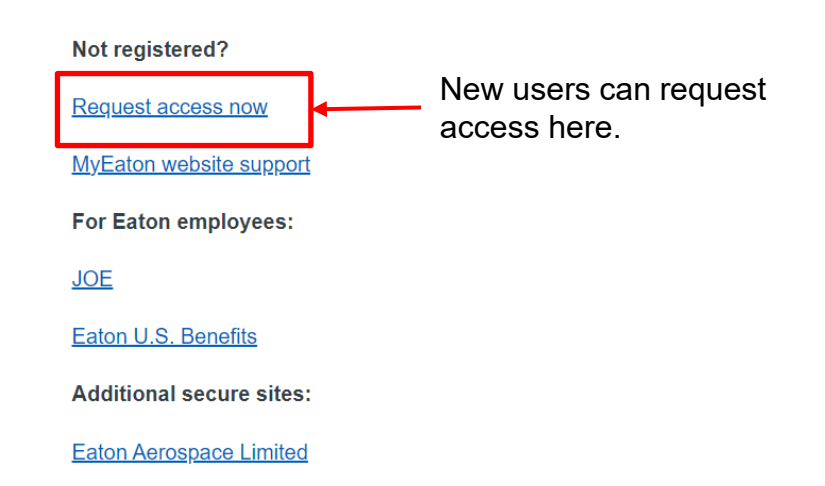

Truck advanced shipping notices

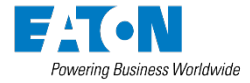

## Enter in your personal and company information

|                 | Step 1 - My Personal & Company Details                             |                             |                             |  |
|-----------------|--------------------------------------------------------------------|-----------------------------|-----------------------------|--|
|                 | Required*                                                          |                             |                             |  |
| Fill in all the | First Name*                                                        | My Business Contact Details |                             |  |
| raguirad fielde |                                                                    | Company Name*               | _                           |  |
| required lields | Last Name*                                                         |                             |                             |  |
|                 |                                                                    | Address*                    | _                           |  |
|                 | Email*                                                             |                             |                             |  |
|                 |                                                                    |                             | My Role                     |  |
|                 | Confirm Email*                                                     |                             | Wy Role                     |  |
|                 |                                                                    | Citut                       | What type of user are you?* |  |
|                 | Country*                                                           |                             | Supplier I                  |  |
|                 |                                                                    | State/Province*             |                             |  |
|                 | Which Eaton business group do you do business with today? $\sp{*}$ | Select State/Province       |                             |  |
|                 | Aerospace 👔                                                        | Zip or Postal Code*         | After selecting one or      |  |
|                 | Electrical 👔                                                       |                             | more business groups        |  |
|                 | Filtration                                                         | Business Phone*             | select Supplier as          |  |
|                 | ryarauncs 🕡                                                        |                             | you role.                   |  |

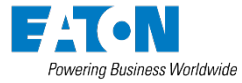

### Provide your supplier information

|                                 | Request Access                              |                                                                                                    |  |  |  |
|---------------------------------|---------------------------------------------|----------------------------------------------------------------------------------------------------|--|--|--|
| Fill in all the required fields | Step 2 - Account Information                |                                                                                                    |  |  |  |
|                                 | Required* Supplier Number* Commodity Code*  | Are you a governmental contractor?*                                                                                |  |  |  |
|                                 | Is your company a diversity owned company?* | Role What is your role in the supplier group?*                                                                     |  |  |  |
|                                 |                                             | SUPPLIER REGISTRATION HELP LINKS Supplier Excellence Manual Gift and Entertainment Policy Supplier Code of Conduct |  |  |  |
|                                 |                                             |                                                                                                    |  |  |  |

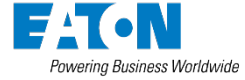

Previous

Submit

### Select the Quick Link item from the dashboard

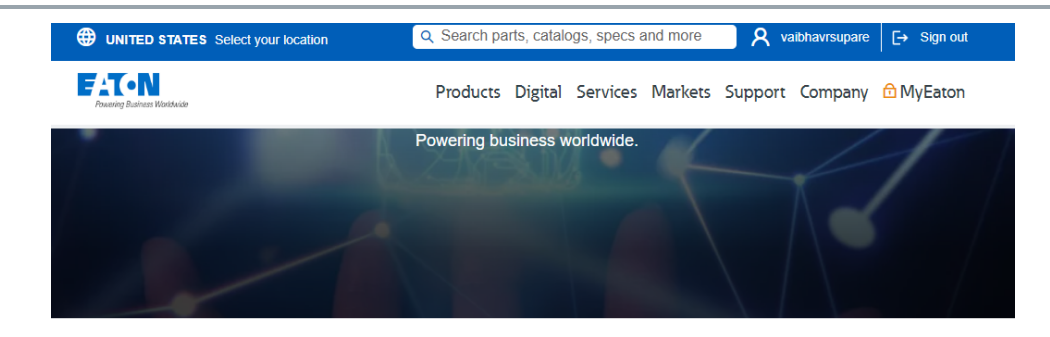

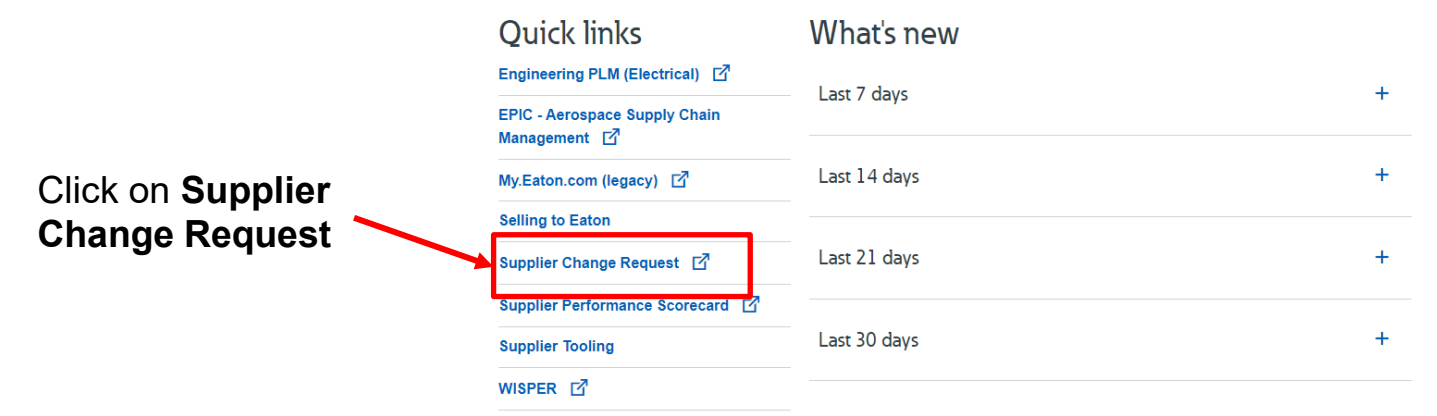

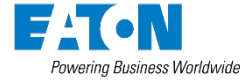

## Complete the form

#### It may take several seconds for the form to process. Be patient and do not refresh the page.

| Supplier change request                                                                                       |  | Eaton contact information                                                                                                    |                        | PPAP package days to submit                                                                                                    |                 |
|----------------------------------------------------------------------------------------------------|--|----------------------------------------------------------------------------------------------------|------------------------|----------------------------------------------------------------------------------------------------|-----------------|
| Use this form to notify Eaton of permanent change requests.                                                   |  | Eaton purchasing representative (email)*                                                                                                    |                        |                                                                                                    |                 |
| Note that approved changes will likely require PPAP submission.                                               |  |                                                                                                    |                        | Enter the number of days required to submit PPAP page after receipt of PPAP request letter Supplier proposed implementation date*                                                                                                    |                 |
| *Please submit this notification at least 90 days prior to planned PPAP approval i.e. SCR Implementation Date |  | te<br>Eaton supplier quality representative (email)*                                                                                           |                        |                                                                                                    |                 |
| Supplier contact information                                                                                  |  |                                                                                                    |                        | SCR Implementation Time should not be more 3 months accordingly (Paka Yole can be possible)                                                                                                    |                 |
| DUNS number Supplier number                                                                                   |  |                                                                                                    |                        | Part information                                                                                                    |                 |
|                                                                                                    |  | Eaton commodity manager (email)                                                                                                    |                        | If entering multiple part numbers enter as a comma delimited list of parts Eaton part number*                                                                                                    | Revision level" |
| Enfort as (ne soor soon)                                                                                      |  |                                                                                                    |                        |                                                                                                    |                 |
| Supplier name*                                                                                                |  | Applicative commotily for part Type of change Design responsibility* Eaton Supplier Type of change*                                            |                        | Eaton part name*                                                                                                    |                 |
|                                                                                                    |  |                                                                                                    |                        |                                                                                                    |                 |
| Name in Eaton's Financial System                                                                              |  |                                                                                                    |                        |                                                                                                    |                 |
| Mailing address                                                                                               |  |                                                                                                    |                        | Supplier part number*                                                                                                    |                 |
|                                                                                                    |  |                                                                                                    |                        |                                                                                                    |                 |
| Names you supply this product from Requestor first name* Requestor last name*                                 |  |                                                                                                    |                        | Eaton business*                                                                                                    |                 |
|                                                                                                    |  | IDEAS submission                                                                                                    |                        | ~                                                                                                    |                 |
|                                                                                                    |  | Description of proposed change                                                                                                    |                        | Eaton receiving location (other)                                                                                                    |                 |
| Requestor title*                                                                                              |  |                                                                                                    |                        |                                                                                                    |                 |
|                                                                                                    |  | Suppler must provide appropriate information such as inspection/test data/results and/or verifications/validation timing plan and/or results.  |                        |                                                                                                    |                 |
| Requestor Email address*                                                                                      |  | Reason for change                                                                                                    |                        | I'm not a robot                                                                                                    |                 |
|                                                                                                    |  |                                                                                                    |                        | Subscribe to updates           I agree to be informed regularly about Eaton products, promotions and news. I understand and agree that           Eaton will use my date to personalize marketing communications. Any use of my personal data will take place in compliance with the relevant and applicable data privacy laws and the Eaton Privacy Policy. I can withdraw my consent to receive marketing communications and yither by contacting Eaton. |                 |
| Country*                                                                                                    |  | Suppler must provide appropriate reason for why this change needs to occur in order for Eaton to justify the costs associated with the change. |                        |                                                                                                    |                 |
|                                                                                                    |  | Cost impact (numeric)*                                                                                                    | Cost benefit (numeric) | Privacy, cookies and data protection                                                                                                    |                 |
| . 10005 00100                                                                                                 |  |                                                                                                    |                        | Submit                                                                                                    |                 |

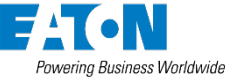

#### Send attachments to: scrssc@eaton.com

#### Success message

#### A successful submission will result in a page that looks like this.

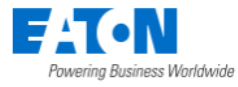

Products Digital Services Markets Support Company 🔂 MyEaton

#### Supplier change request confirmation

Thank you for submitting your change request. An Eaton representative will contact you about next steps.

If you need to submit attachments to the request, please follow the instructions provided in the email confirmation message sent to the address provided in the form.

MyEaton > Policies and processes > Supplier change request > Supplier engineering change request confirmation

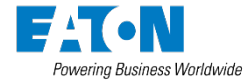

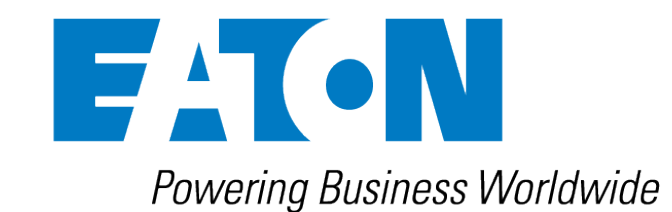